## COME INSTALLARE I CARATTERI GRECI AL VOSTRO COMPUTER

Dal "pannello di controllo" selezionare "opzioni internazionali" e dopo cliccare su "tastiere e lingue".

Cliccando su "cambia tastiere" si apre la pagina "generale" dove appare il bottone "aggiungi".

Cliccando su "aggiungi" si apre una lista di lingue.

Selezionare "greco" e cliccare ok.

Si torna alla pagina "generale" e si clicca "applica" e dopo ok.

A questo punto il greco è stato installato e può essere usato.

<u>Per passare dall'italiano al greco</u> e vice versa, si seleziona "IT" o "EL" dal bottone nella barra inferiore dello schermo o si premono contemporaneamente i tasti "maiuscole" e "alt".

La maggior parte dei tasti delle lettere italiane <u>coincide</u> con le lettere greche, quando sono comuni per i due alfabeti, alcuni tasti però sono diversi. Il miglior consiglio sarebbe di procedere con delle prove, <u>imparando l'uso della tastiera progressivamente</u>.

<u>Suggerimento per mettere l'accento:</u> premere sul tasto "çò@" prima della lettera che deve prendere l'accento, e dopo premere il tasto della lettera che così apparirà con l'accento.